### FleetFlix AI+ Calibration

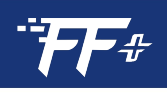

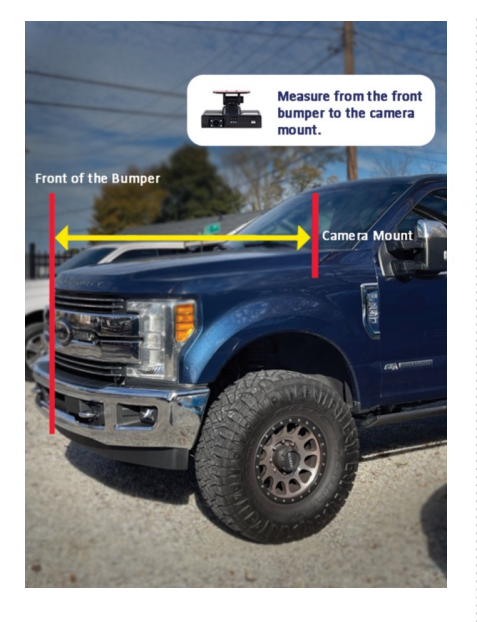

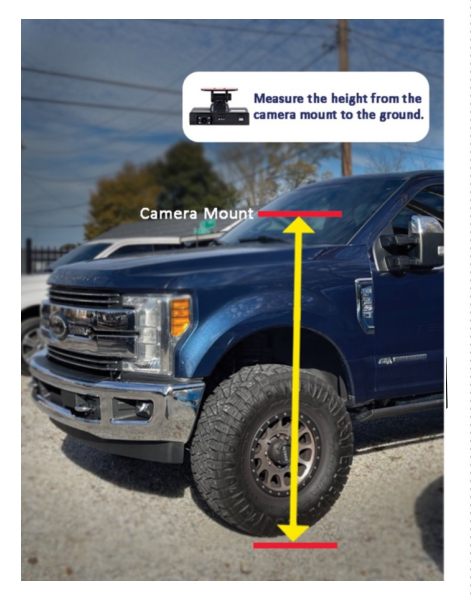

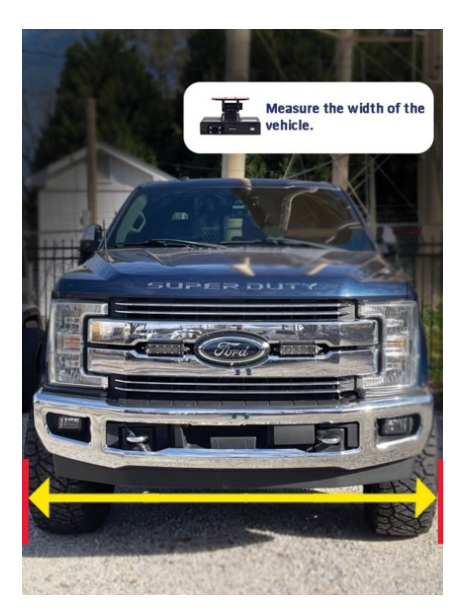

# FleetFlix AI+ Calibration

## Measurement Guide for Camera Calibration

After installation is complete, the following measurements are needed:

- Length from Camera Mount to Front of Vehicle (in) the distance from the front lens of the camera and the front bumper
- Width of Vehicle (in) the total width of the vehicle at its widest point in front of the camera (typically wheel arch to wheel arch
- Height from Camera Mount to Ground (in) the distance from the ground to the bottom of the camera

## Entering Measurements into FleetFlix AI+ Add-in

Once the proper measurements are gathered, enter the measurements into the FleetFlix Add-in under the "Measurements" tab in the Cameras settings.

To get to the "Measurements" tab, click "Cameras" under the Geotab FleetFlix Add-in.

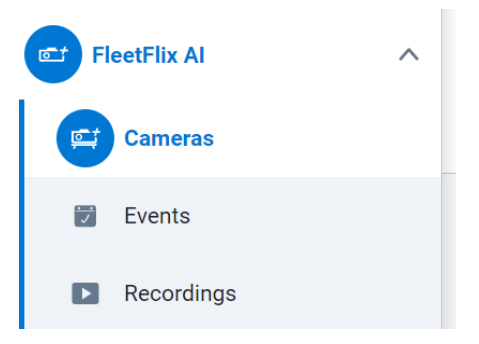

Next, select the "Settings" icon under the "Actions" column for the specific camera measurements were taken for.

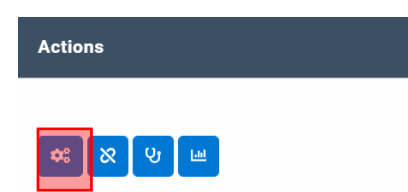

Finally, click the "Measurements" tab, input the measurements, and then click "Save."

| Save Cancel Calibrate F         | Firmware Update Camera Update | e Reboot Camera Power O | f Clear Uploads |
|---------------------------------|-------------------------------|-------------------------|-----------------|
| Camera Edit                     |                               |                         |                 |
| Camera Rule Settings Meas       | surements                     |                         |                 |
| Width of Vehicle (in)           |                               | •                       |                 |
| Height from Camera Mount to Gro | ound (in)                     | 0                       |                 |
| Length from Camera Mount to Fro | ont of Vehicle (in)           | 0                       |                 |

678.759.2544

#### Sales@FleetFlix.com

www.FleetFlix.com

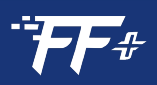

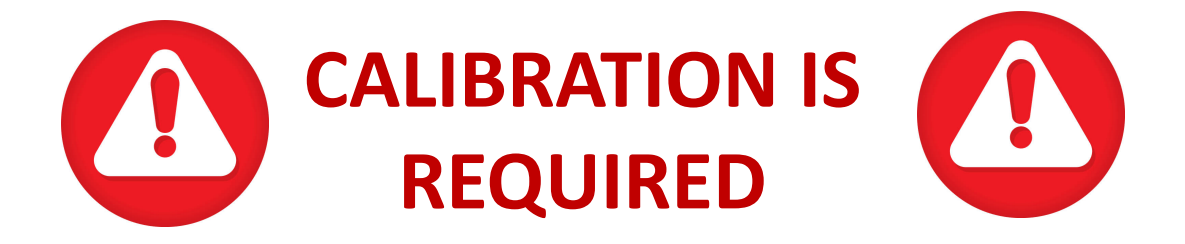

#### **To Start Calibration**

The vehicle should be driven on the following road parameters:

- Good contrast for lane markers
- Capable of supporting 30+ mph for 3-5 minutes
- Avoids hills or turns
- Reasonable weather
- Light traffic

#### Step 1

While driving down the road, press and hold the calibrate/alert button (pictured below) on the camera for 3 seconds. The camera will announce "Calibration Started."

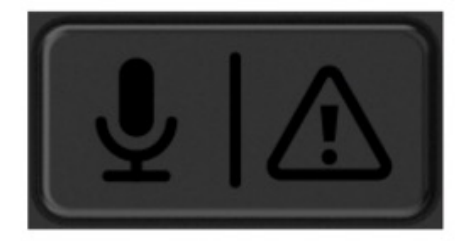

#### Step 2

The vehicle will need to be driven up to a few minutes during calibration process.

#### Step 3

After the vehicle is driven within these parameters, the camera will announce "Calibration Successful". After calibration is complete, the calibrate/alert button will return to the driver alert function.

#### \*If the camera is ever removed or unmounted, calibration will need to be completed again.